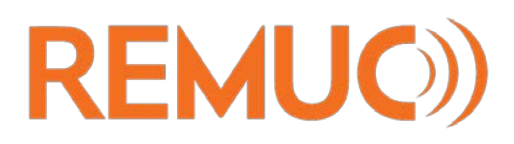

# PIKAOPAS

## **ESIVAATIMUKSET**

Tutustu REMUC:illa ohjattavan laitteen käyttö-, huolto- ja turvaohjeisiin

Varmista, että REMUC-ohjaimeen on asennettu toimiva SIM-kortti, jossa on datapaketti kiinteällä kuukausimaksulla

✓ SIM-kortin PIN-koodin on oltava joko "1234", "0000" tai kysely on kytkettävä pois käytöstä

(n)

✓ REMUC-ohjain on asennettu autoosi

# LATAA KÄYTTÖOHJEKIRJA

Kattavamman käyttöohjekirjan voit ladata verkosta:

www.remuc.fi / Ohjeet / Lataukset & ohjekirjat

## HAE MOBIILISOVELLUS

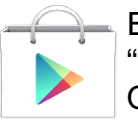

Etsi **Play Store:**sta *"remuc*" tai käytä alla olevaa QR-koodia:

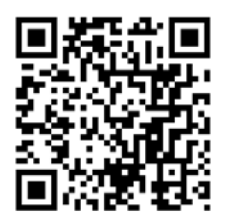

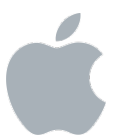

Etsi **App Store:**sta "*remuc*" tai käytä alla olevaa QR-koodia:

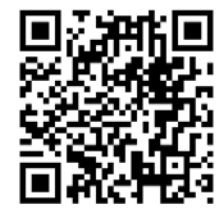

Etsi **Marketplace:**sta "*remuc*" tai käytä alla olevaa QR-koodia:

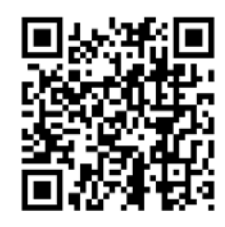

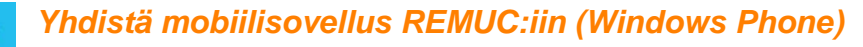

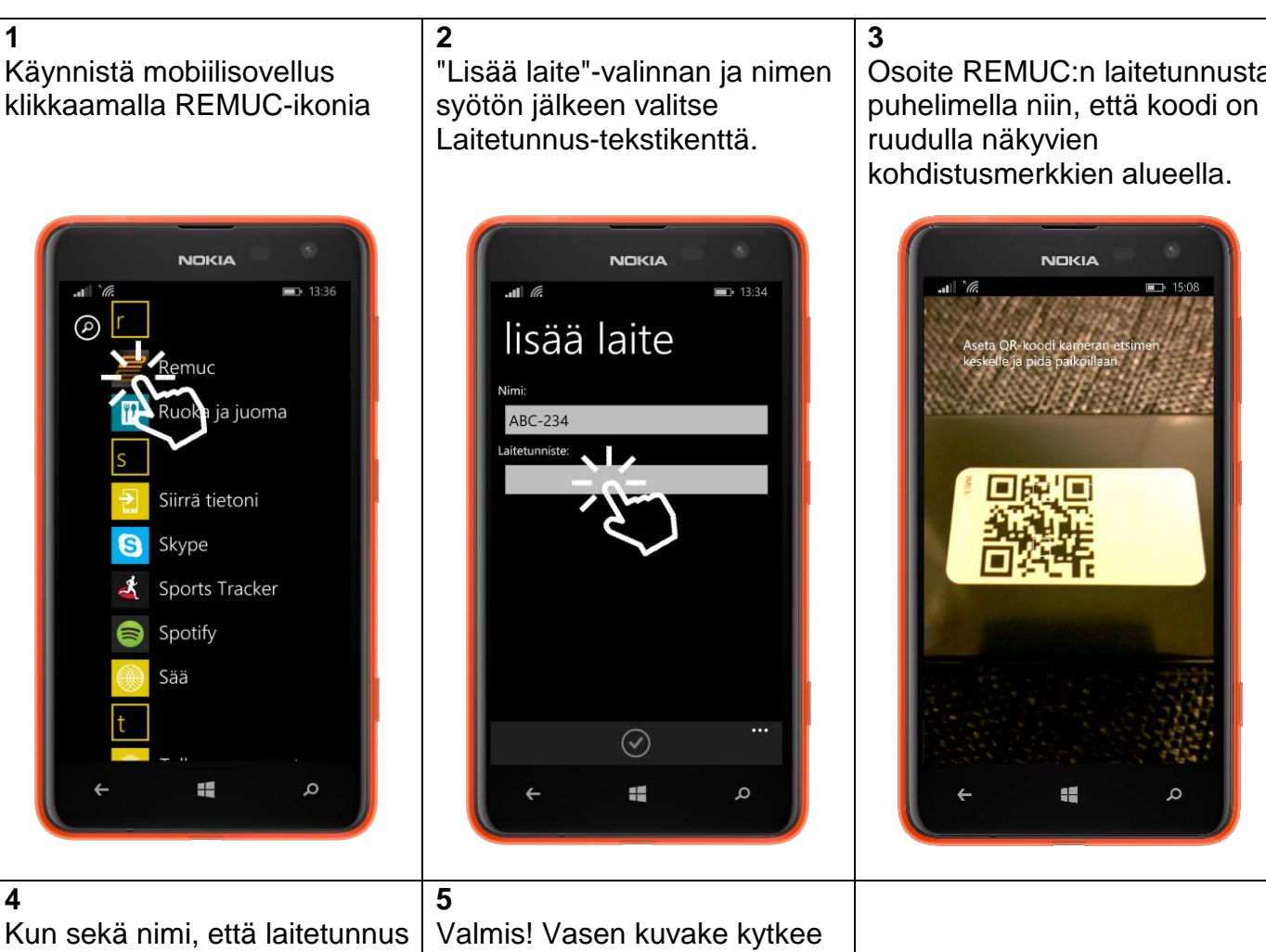

on annettu, hyväksy laitteen lisääminen.

C II

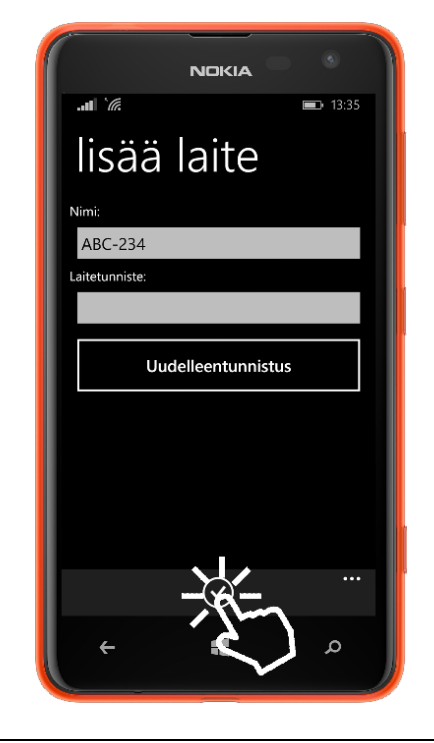

lämmittimen ja kelloikonista määritellään ajastukset.

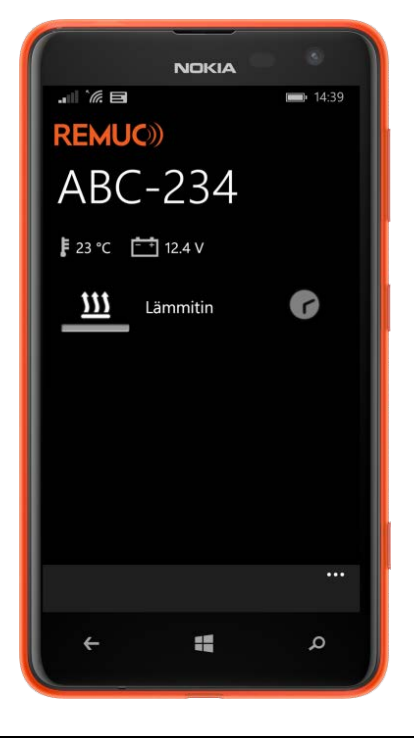

Osoite REMUC:n laitetunnusta

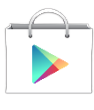

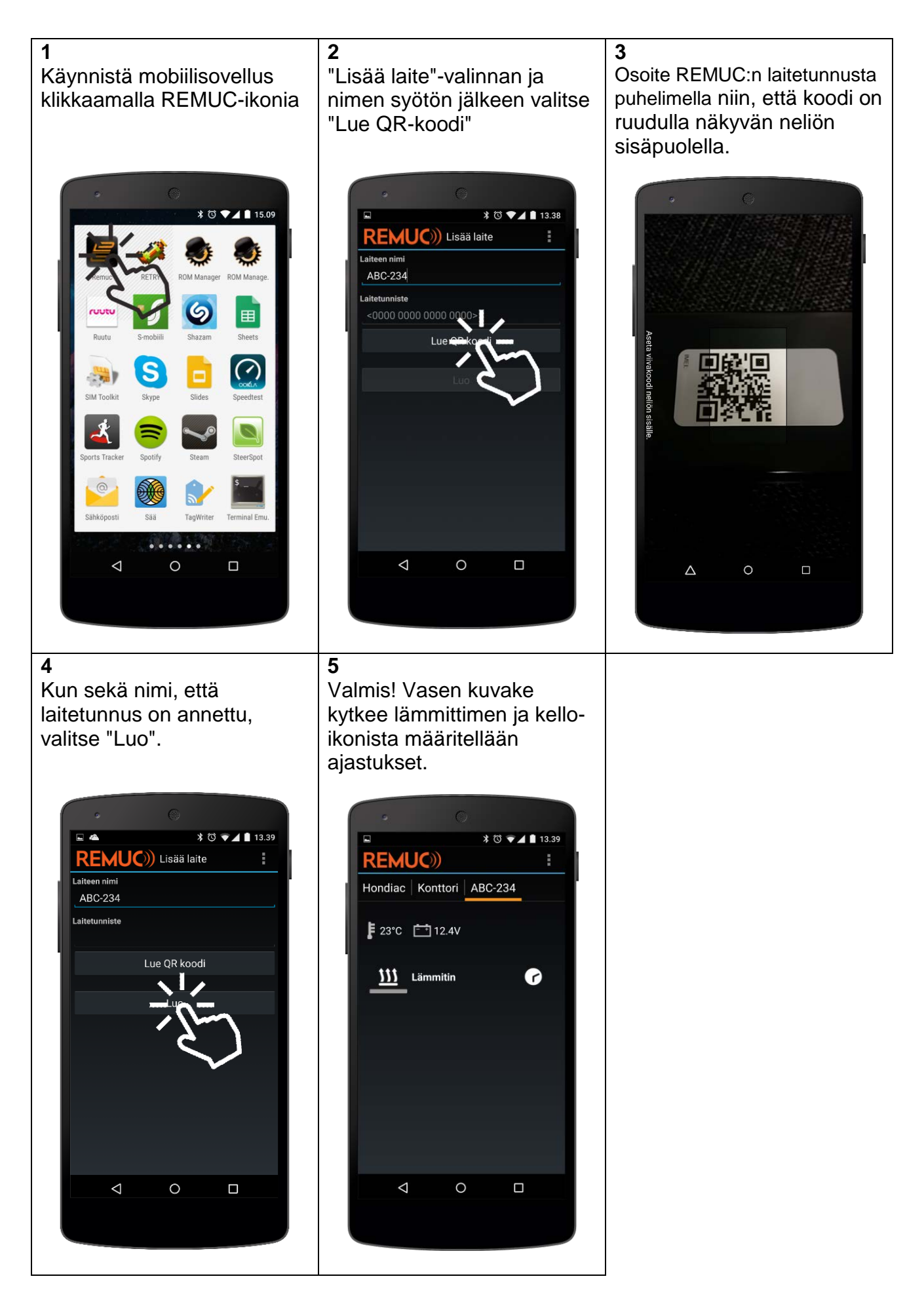

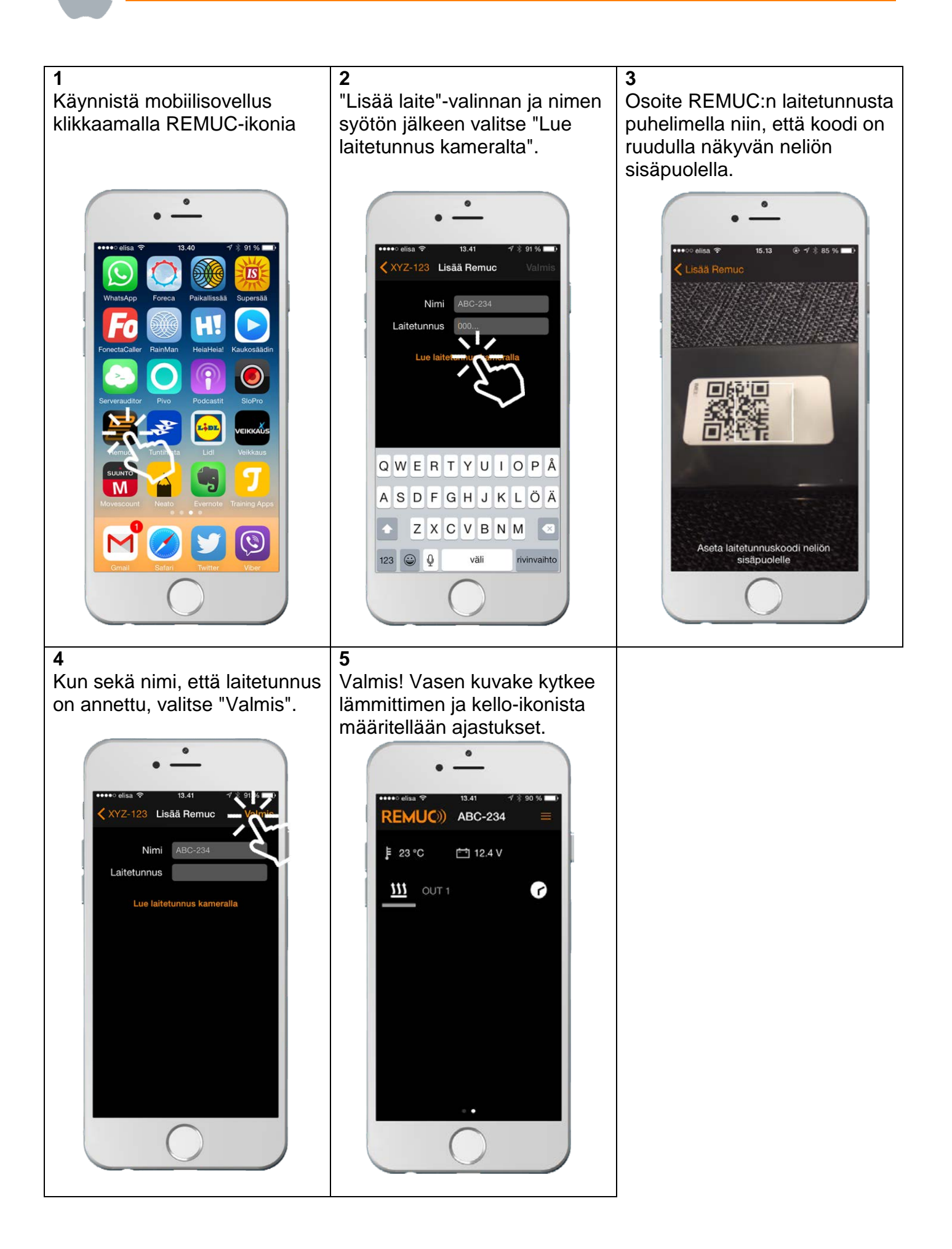

# KÄYTTÖ WEB-SELAIMELLA

Remuc:in käyttö on mahdollista myös web-selaimella. Normaalin ohjauksen lisäksi selaimella pääsee muokkaamaan yksityiskohtaisia toimintaan vaikuttavia asetuksia sekä Remuc PLUS-version tapauksessa tarkastelemaan laitteen sijaintia kartalla sekä muokkaamaan paikkasidonnaisia tapahtumia.

#### Kirjautuminen Oma Remuc-palveluun

Mene osoitteeseen <u>www.remuc.fi</u> ja klikkaa "Oma Remuc"-nappia.

Syötä avautuvan näkymän tekstikenttään laitteesi laitetunnus.

**Huom:** Mikäli kirjaudut palveluun ensimmäistä kertaa, aktivoi puhelimella Remucmobiilisovelluksen valikosta "Muokkaa asetuksia" / "Oma Remuc-salasanan ohitus", jolloin voit kirjautua web-palveluun väliaikaisesti ilman salasanaa.

| Laitetunnus tai laitteen nimi: 🥑 |                         |
|----------------------------------|-------------------------|
|                                  |                         |
| Salasana: Minu                   | illa ei ole salasanaa   |
| Koke                             | ile esittelytunnuksilla |

Myöhempää käyttöä varten kannattaa määritellä laitteelle oma nimi sekä salasana, jolloin ei tarvitse syöttää laitetunnusta, eikä käyttää puhelinsovelluksen salasanan ohitusta.

| OHJAUS     | SIJAINTI               | PALVELUT             | ASETUKSET        | REMUC FMS            |              |                     |
|------------|------------------------|----------------------|------------------|----------------------|--------------|---------------------|
| ▼ YLEISASE | TUKSET                 | Ohjelm               | iston versio: 68 | ) Laitteen v         | versio: 10.0 | Näytä lisäasetukset |
|            | Alijännitek            | atkaisu:             | 7.5 💳            | •—                   | Salli (      | GPS-paikannus: 🗹    |
|            | IMISTIEDO              | T THE                |                  | i verdi<br>Territori |              |                     |
| Om         | Laitte<br>Ia Remucin s | en nimi:<br>alasana: | Va               | ihda                 |              |                     |

Ohjaus-näkymässä voit ohjata määriteltyjä lähtöjä sekä lisätä, poistaa ja muokata samoja ajastuksia, jotka näet mobiilisovelluksessasi.

# Web-käyttö: Sijainti (vain Remuc PLUS)

Sijainti-näkymä näyttää kohteen viimeisimmän paikan. Mikäli kohde on menettänyt verkkoyhteyden mentäessä esim. parkkihalliin tai tunneliin, näkyy kartalla viimeisin tiedetty paikka, kunnes laite tulee jälleen kuuluville.

Huom! Laite käyttää paikantamiseen GPS-vastaanotinta, jonka tarkkuus riippuu useista seikoista, kuten satelliittien näkyvyydestä, katvealueista, säästä ja kohteen maantieteellisestä sijainnista.

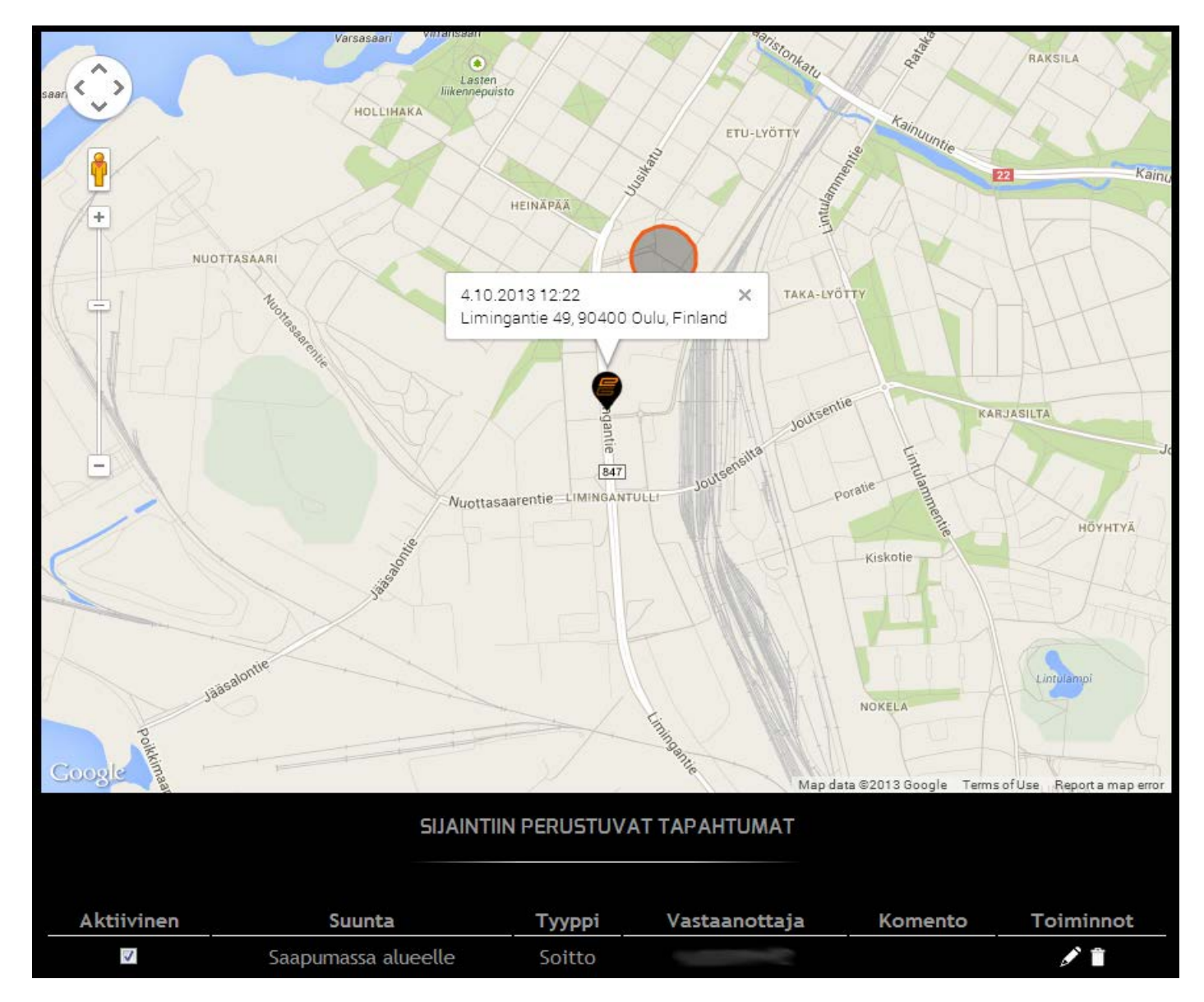

Sijainti-näkymässä voi määritellä paikkasidonnaisia tapahtumia, joilla Remuc voi suorittaa automaattisia toimintoja, kuten soittaa puhelun, lähettää SMS-viestin, ohjata omia lähtöjä tai jonkin toisen Remuc:in lähtöjä.

Asetus-näkymässä voit muokata Remuc:in toimintaan vaikuttavia asetuksia, kuten lähtöjen oletuskäyttöaikoja, termostaattitoimintoja, sekä tulojen toimintoja (hälytykset jne).

## Web-käyttö: Palvelut

Palvelut-näkymässä on laitteesta ja SIM-kortista riippuen tarjolla erilaiset lisämaksulliset palvelut, kuten Sähköinen Ajopäiväkirja (vain Remuc PLUS) tai SIM-kortin käyttöajan hankinta (mikäli Remuc:issa on Embelinin toimittama SIM-kortti).

## EMBELIN SIM-KORTTI (vain, jos sisältyi toimitukseen)

Embelin SIM-kortti on erityisesti Remuc-käyttöön räätälöity eräänlainen Prepaid-GSMliittymäkortti, jonka käyttöaika maksetaan etukäteen ja jota hallinnoidaan Oma Remuc-palvelun kautta (<u>www.remuc.fi</u> / Oma Remuc). Hankintahetkellä SIM-kortti sisältää 2kk käyttöaikaa, joka käynnistyy aktivoinnista. Embelin SIM-kortteja voi tilata myös verkkokaupastamme: <u>www.remuc.fi</u> / Kauppa / Embelin SIM-kortti.

Embelin SIM-kortissa on monia etuja tavalliseen operaattoriliittymään verrattuna:

- ✓ Kun maksettua käyttöaikaa on jäljellä alle kuukausi, saa käyttäjä siitä ilmoituksen puhelimeensa
- ✓ Ei erillistä kuukausittaista laskua, vaan vuosittainen kiinteä, käytön määrästä riippumaton verkkomaksu
- ✓ Automaattinen roaming-esto ulkomailla
- HUOM: Mikäli SIM-kortin käyttömaksua ei uusita määräaikaan mennessä, suljetaan kortti käytöstä, eikä sitä voi enää uudelleenaktivoida. Tällöin käyttäjä joutuu hankkimaan Remuc:iin uuden liittymän. Embelin SIM-korttia ei siis voi "seisottaa" väliaikaisesti jättämällä maksuja maksamatta. Mikäli kuitenkin näin pääsee käymään, voi Remuc:iin asentaa minkä tahansa GSM-liittymän, kunhan käytössä on kiinteähintainen mobiilidata.

## 1. Laitetta lisätessä tulee ilmoitus: "Pääkäyttäjän hyväksyntä tarvitaan".

Kyseessä on tietoturvaominaisuus, jolla estetään Remuc:in luvaton ulkopuolinen käyttö.

## A. Remuc:illa on muita käyttäjiä

Ilmoituksessa olevaan tekstikenttään tulee kirjoittaa vapaamuotoinen teksti, joka näytetään muiden käyttäjien sovelluksessa. Muille Remuc:in käyttäjille tulee puhelinsovellukseen viesti uudesta käyttäjästä ja jonkun heistä on hyväksyttävä (tai hylättävä) uusi käyttäjä.

## B. Remuc:illa ei ole muita käyttäjiä

Remuc-järjestelmä olettaa aiemman puhelimen olevan edelleen pääkäyttäjä, joten tältä odotetaan hyväksyntää. Käyttäjä tulee tässä tapauksessa poistaa joko:

- Oma Remuc-palvelussa (Asetukset / Käyttäjät / "Poista paritetut mobiililaitteet")
- Tekemällä käyttäjien poisto käyttönapilla, katso kohta 3. Käyttäjien poisto.

## 2. Autoni vaihtaa omistajaa, kuinka toimin?

Tee Remuc:ille tehdasasetusten palautus, katso kohta 3. Käyttäjien poisto. Tämän jälkeen voit poistaa laitteen SIM-kortin.

#### 3. Käyttäjien poisto

- A. Pidä käyttökytkin painettuna vähintään 10 s ajan. Vapauta kytkin.
- B. Käyttökytkimen valo vilkkuu tämän jälkeen 10 sekunnin ajan. Paina tänä aikana käyttökytkintä 3 kertaa.
- C. Käyttökytkimen valo vilkkuu hetken tiheään.
- D. Remuc on käyttövalmis, kun käyttökytkimen valon vilkkuminen lakkaa.

#### 4. Oma Remuc-salasana hukassa

Voit ohittaa Oma Remuc-palvelun salasanakyselyn väliaikaisesti Remuc-mobiilisovelluksella. Valitse sovelluksen valikosta "Oma Remuc-salasanan ohitus". Tämän jälkeen voit kirjautua palveluun pelkällä laitetunnuksella. Muista asettaa uusi salasana kirjauduttuasi (Asetukset / Kirjautumistiedot / Oma Remucin salasana).